Transakcje eksportowe i importowe wewnątrz UE po wejściu Polski do UE zostały zastąpione pojęciami WDT – wewnątrzwspólnotowa dostawa towarów; WNT – wewnątrzwspólnotowe nabycie towarów. Pojęcie eksportu i importu odnoszą się jedynie do transakcji z podmiotami pozaunijnymi.

W celu zarejestrowania faktury sprzedaży z transakcją wewnątrzunijną należy:

- 1. W opcji *Administracja -> Definicje dokumentów* utworzyć nowy rejestr faktur sprzedaży a następnie wybrać w opcji *Rodzaj dokumentu* transakcję *Wewnątrzwspólnotowa dostawa towarów (WDT).*
- W opcji Sprzedaż -> Dokumenty sprzedaży należy dodać nowy dokument i wybrać nowo utworzony rejestr faktur WDT.
- 3. Formularz faktur WDT jest formularzem faktur krajowych. Należy dodatkowo wybrać w **Pozostałych danych Walutę** oraz **Kurs.** Charakterystyczna dla faktur wewnątrzunijnych jest zakładka w nagłówku dokumentu **Dane Intrastat.** Zawiera ona informacje na temat kraju przeznaczenia, rodzaju transakcji i transportu oraz miejsca dostawy. W tym miejscu możemy również wskazać z jaka datą dany dokument ma trafić do deklaracji Intrastat. Zmiany daty możemy również dokonać dodatkowo na liście dokumentów pod klawiszem F12, gdzie znajduje się opcja Zmiana daty w deklaracji Intrastat.

| 🖥 Dokument spondsby (†) - pozycja |                     |                 |                     | <b>K</b> |  |
|-----------------------------------|---------------------|-----------------|---------------------|----------|--|
|                                   |                     |                 | L.p. 1              |          |  |
| Bymbol 📴 BLU(2)                   | A S CZ              | 😔 Zagieniti     | 12.02.00            |          |  |
| Nazwa 🔠 BUUZA                     | A ROZMAR S KOLÓ     | R CZARNY        |                     |          |  |
| Kod kreskowy 🛅                    |                     |                 |                     |          |  |
| Nr katalogowy 🛅                   |                     |                 |                     |          |  |
| Ралусје зам. 🔠                    |                     |                 |                     |          |  |
| 8                                 |                     |                 |                     |          |  |
| Dedatkowy opis                    |                     |                 |                     |          |  |
| Road 1,0000                       | 827 🔤 🔤             | Repervacja      | 5,0000              |          |  |
|                                   |                     | Zapas           | 10874,0080 927      |          |  |
| Robet most 0.00 X 40%             | Rebet 0.00          |                 |                     |          |  |
| Case antio                        | 120,0000 - 171.01   | -               | internet avectories |          |  |
| Without MIDO                      | 1.00                |                 | Percentral reacts   |          |  |
| inginian.                         |                     |                 |                     | 1.0      |  |
| 1                                 | Done do INTRASTAT   |                 |                     |          |  |
| 4                                 |                     |                 |                     |          |  |
| ſ                                 | Kraj pechedzenia    | DE Niency       |                     | w.       |  |
| 1                                 | Mana catto          |                 | 1 00000             | 1073     |  |
| /                                 |                     |                 |                     |          |  |
| 1                                 | lleść w jednostkach | szupełniających | 0                   |          |  |
| /                                 | Wartold fakturowa   |                 | 120,00              | PLN      |  |
| Oznaczenia dotyczanie dostan      |                     |                 | -                   | -        |  |
|                                   | watosi statystyca   |                 | 120,00              | PLN      |  |
| // Dava Kinkustur                 | Ked CN              |                 | 8                   |          |  |
|                                   |                     |                 |                     |          |  |
|                                   |                     |                 |                     |          |  |

Zakładka **Dane Intrastat** pojawia się również przy każdej pozycji dokumentu. Wypełnienie tych danych pozwoli nam na prawidłowe wypełnienie deklaracji **Intrastat.** 

| Dane do INTRASTAT   |                                              |
|---------------------|----------------------------------------------|
| Kraj przeznaczenia  | DE Niemcy                                    |
| Rodzaj transakcji   | 11 Kupno/sprzedaż za zapłatą (z wyj. kv 🗹 🧮  |
| Rodzaj transportu   | 1 Transport morski 🗠                         |
| INCOTERMS 2000/2020 | CFR koszt i fracht (oznaczony port przezna 🛩 |
| Miejsce dostawy     | Polska                                       |
| Data INTRASTAT      | 30.11.2021                                   |
|                     | ✓ QK<br><sup>(2)</sup> WIóć                  |

⇒ patrz rozdział: VAT -> Deklaracja Intrastat